COMO AUDIO

21 Drydock Avenue, Suite 760W, Boston, Massachusetts 02210 USA

## WORKS WITH ALEXA (WWA) IOS SETUP GUIDE

- Download and install the 'Works with Alexa' software update on your Como Audio music system: System settings > Software update > Check now. Be sure you have a stable Wi-Fi connection and that the power cord is **fully** inserted into your Como Audio model prior to initiating the update.
- 2. Download the free Como Control app for iOS on your iPhone from the app store.
- 3. Download the free Amazon Alexa iOS app on your iPhone from the app store. Be sure your Alexa device is setup and working. Make note of the email address associated with your Amazon account, as you'll need this later. You must be an Amazon Prime member and have an Alexa device setup for the WWA feature to work with your Como model. Also, currently Works with Alexa will only work with Amazon US & UK accounts.
- 4. Watch our WWA "How-to" video on our website under "Support". The video uses a Musica but the setup is the same for all Como Audio models: https://www.comoaudio.com/pages/how-to-videos#works-with-alexa-1

## A. Como Control App:

1. Open the app, select the Como Audio model with the round blue circle icon on the left which indicates it has the Works with Alexa software.

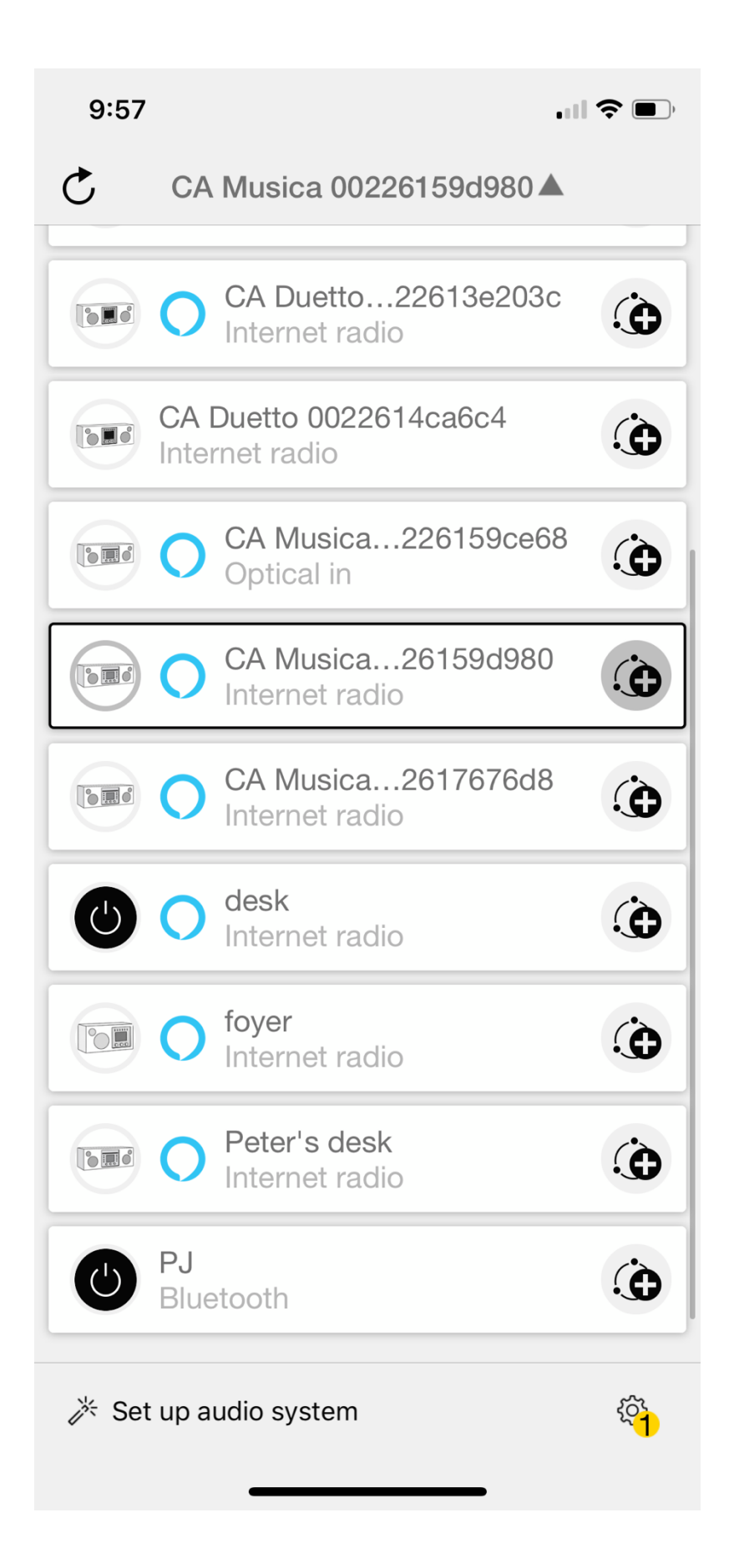

2. In the "Source" page of the app, press the Settings icon in the upper right corner. Rename the Como model after a room such as "kitchen" and select "Done" at the bottom of the app. Keep the name simple such as kitchen, bedroom, garage, bathroom, deck, office, etc. Avoid numbers and special characters or odd names.

| 9:59             |                                    |                          |
|------------------|------------------------------------|--------------------------|
|                  | Settings                           | Close                    |
| Office Tes       | st                                 | RENAME                   |
| Software Version | ir-mmi-<br>: FS2026-(<br>2.14.19c. | 0500-0574_V<br>EX72966-1 |
| IP address:      | 10.1.10.1                          | 94                       |
| MAC address:     | 00:22:61                           | :59:D9:80                |
| Model:           | ComoAu                             | dio                      |
| Network:         | ComoAu                             | dio (Wi-Fi)              |
| Wi-Fi Strength   |                                    |                          |
|                  |                                    |                          |

| Sleep Timer   | > |
|---------------|---|
| Equalizer     | > |
| Date & time   | > |
| Set language  | > |
| Factory reset |   |
| Audio quality | > |

3. Go back to the Source page in the Como app. At the top it shows the Como Audio model new name and a little black arrow. Select it to get back to the list of discovered Como Audio devices.

| 9:59                |               | •11 | <b>?</b> • |
|---------------------|---------------|-----|------------|
|                     | Office Test ▼ | (   | ŝ          |
| SOURCE              | NOW PLAYING   | BRO | WSE        |
| ( Internet          | radio         |     |            |
| +‡+ TIDAL           |               |     |            |
| Napster             |               |     |            |
| Deezer              |               |     |            |
| music Amazon        | Music         |     |            |
| Spotify             |               |     |            |
| 🕑 Local M           | usic          |     |            |
| J Music p           | layer         |     |            |
| (( <b>(2)</b> )) FM |               |     |            |
| CD                  |               |     |            |
| Bluetoo             | th            |     |            |
| ∮∫ AUX 1 ir         | 1             |     |            |
| ∮ AUX 2 ir          | 1             |     |            |
| Ontical i           | in            |     |            |

4. At bottom of the app it shows "Set up audio system" and the Settings icon to the right. Select the icon.

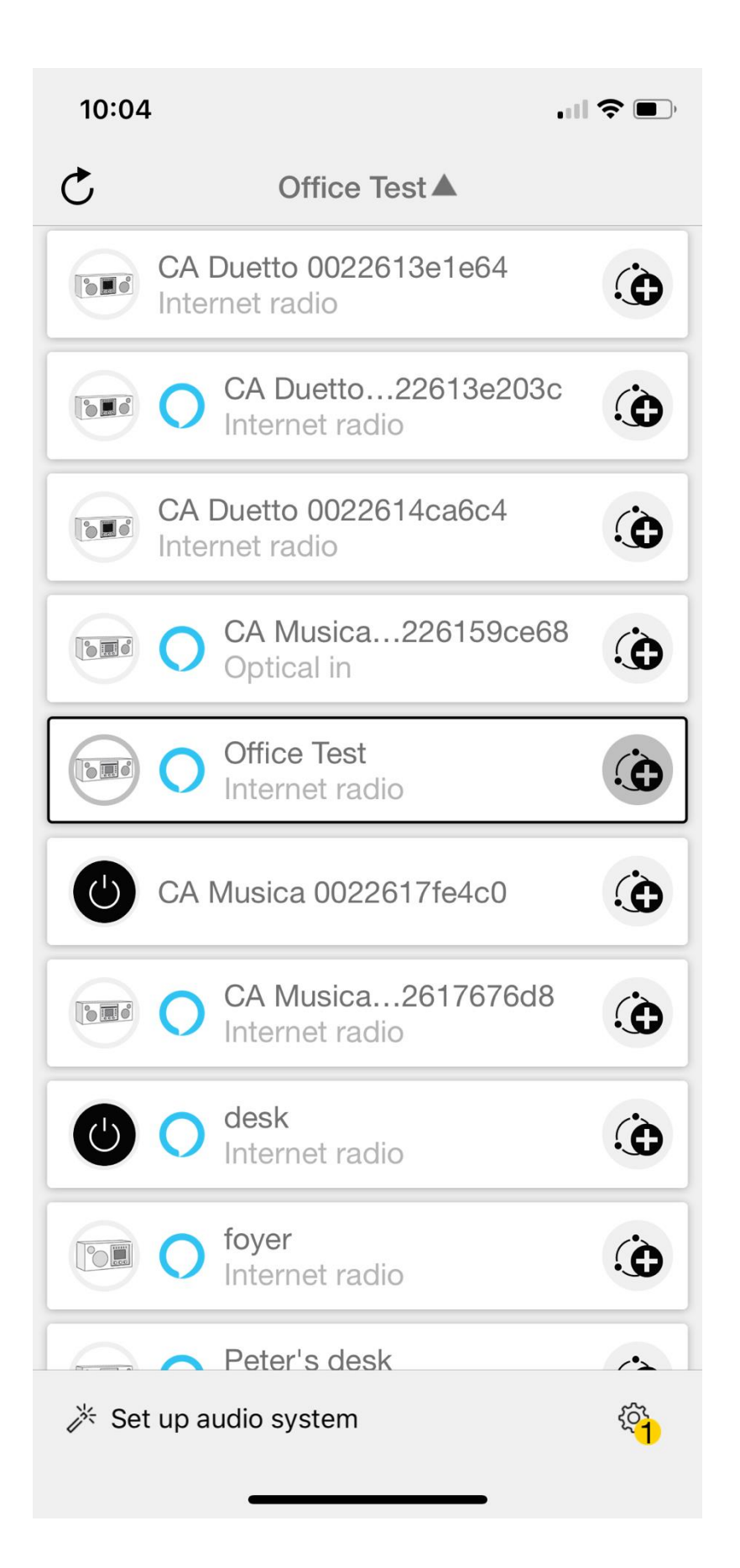

5. Select "My Frontier Nuvola Account".

| 10:04              |                  | . il 🗢 🔲 |
|--------------------|------------------|----------|
|                    | Settings         | Close    |
|                    |                  |          |
| My Frontier Nuvo   | la Account       | >        |
|                    |                  |          |
| Software Update    |                  | 1 >      |
|                    |                  |          |
| Internet Radio sta | ation suggestion | >        |
|                    |                  |          |
| About              |                  | >        |
| Privacy notice     |                  | >        |
| Themes             |                  | >        |
|                    |                  |          |
|                    |                  |          |
|                    |                  |          |
|                    |                  |          |
|                    |                  |          |
|                    |                  |          |

6. Select "Login with Como Control".

10:05

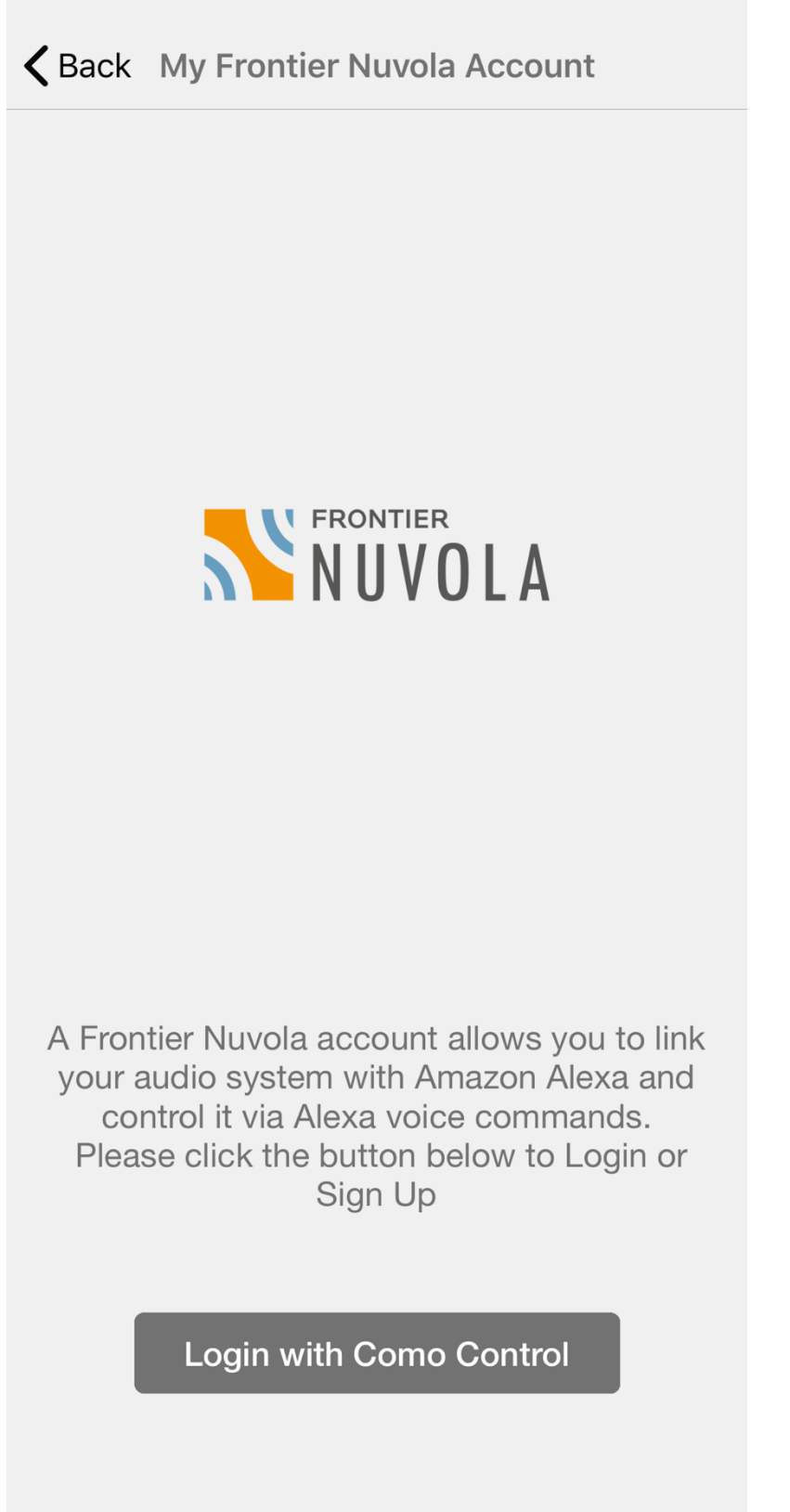

7. Sign up for a new Nuvola account by selecting "Sign-up". Register using the *same* email address you use for your Amazon account. Make note of your Nuvola password. Your password must be at least 6 characters long for it to be accepted. You will be sent an email requiring you to confirm your email address.

| <b>10:06</b><br>< Como Cont                                           | <b>'III 🕹 </b>                  |
|-----------------------------------------------------------------------|---------------------------------|
| 🗚 🔒 auth-ui-fsdca.frontier-n                                          | nuvola.net さ                    |
| Login to authenticate your a                                          | LA                              |
| Don't have an account? Si                                             | gn up                           |
| Sign in with Facebo                                                   | ok                              |
| <b>G</b> Sign in with Google                                          | e                               |
| Email address                                                         |                                 |
| Email address<br>Email address is required<br>Password                |                                 |
| Password                                                              |                                 |
| Login<br>Lost you                                                     | ur password?                    |
| Terms of Service   Privacy Policy  <br>© 2018 Frontier Smart Technolo | Cookies Policy<br>ogies Limited |
| < > 1                                                                 |                                 |

8. Select "Open" to open the page in the Como Control app.

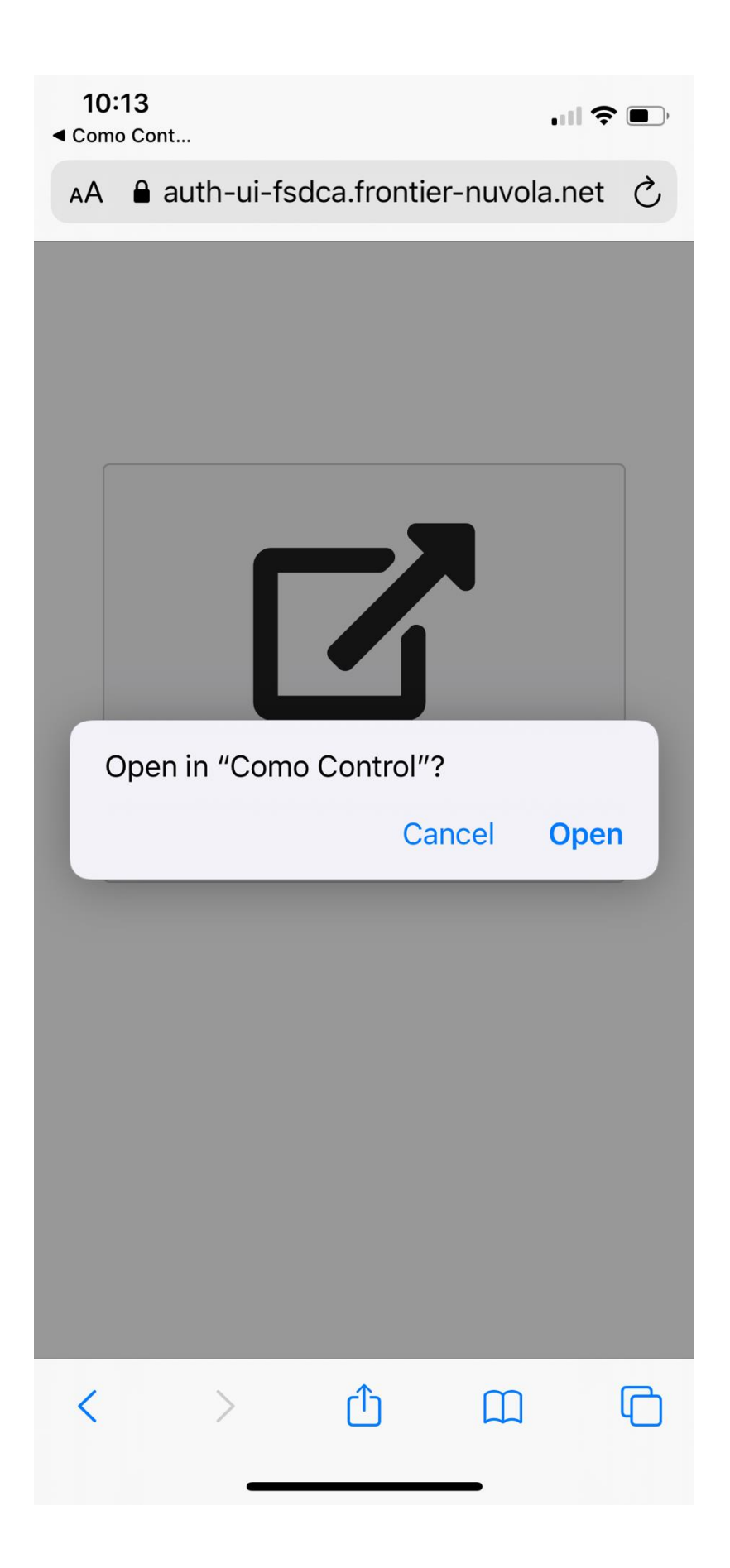

9. Select "Add device".

| <b>10:13</b><br>◀ Safari | 3                             |      |
|--------------------------|-------------------------------|------|
| <b>〈</b> Back            | My Frontier Nuvola Accou      | nt   |
| Ben m<br>bmerb           | nerberg<br>perg@comoaudio.com | Edit |
| Ð                        | Add device                    |      |
| ·                        | My devices                    |      |
| 0                        | FAQ                           |      |
|                          | Log out                       |      |
|                          |                               |      |

10. Select the named Como Audio model You should see a message confirming the Como model has been added. To confirm, or if you see an error message, proceed to the next step.

| 10:1          | 7                                         | all <sup>a</sup>                               | <b>?</b> • |
|---------------|-------------------------------------------|------------------------------------------------|------------|
| <b>〈</b> Back | k Add d                                   | levice                                         |            |
|               | Bryces Desk I                             | Duetto                                         | Ð          |
|               | CA Duetto 00                              | 22613e203c                                     | Ð          |
|               | CA Musica 00                              | 226159ce68                                     | Ð          |
|               | CA Musica 00                              | )22617fe4c0                                    | Ð          |
|               | Office<br>Associate audio sy<br>Control a | <b>e Test</b><br>stem to your Como<br>account? | •          |
|               | Cancel                                    | ОК                                             | 0          |
|               | Peter's desk                              |                                                | Ð          |
|               |                                           |                                                |            |
|               |                                           |                                                |            |
|               |                                           |                                                |            |
|               |                                           |                                                |            |

11. Select the back arrow in the top left. Select "My Devices". It should show the named Como Audio model and a small green dot to the left. This confirms the setup. If the little dot is red, select the tiny trash can icon on the right and start from Step 9 again.

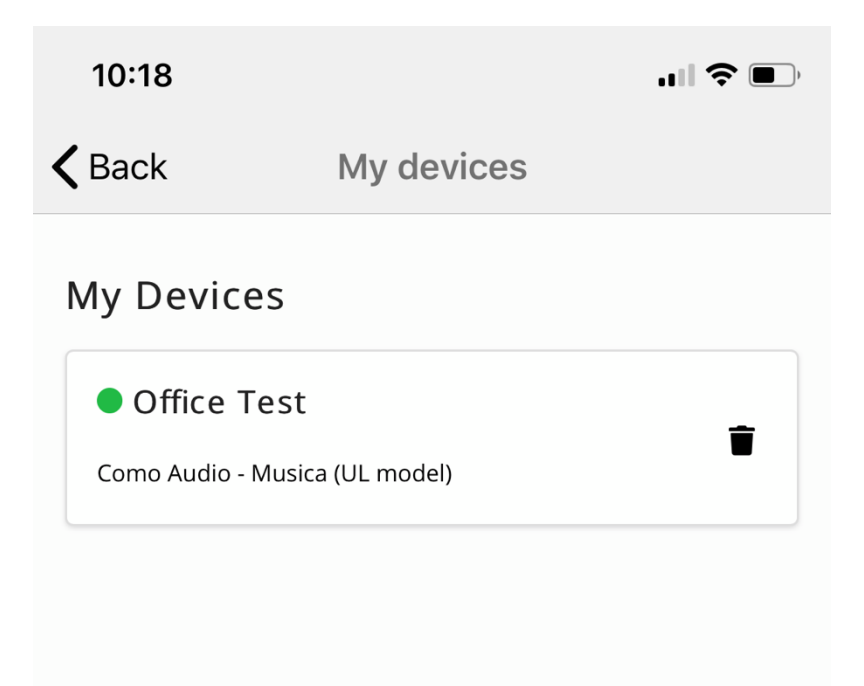

12. Close out the Como Control app

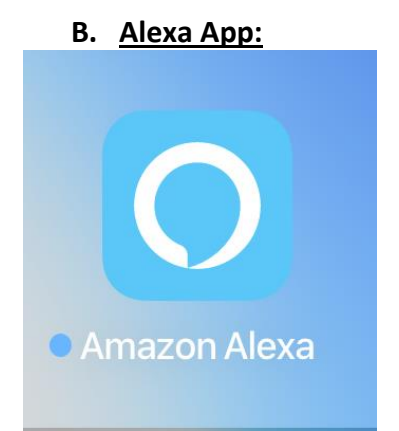

1. Open and log into the Alexa app using your Amazon account email and password information.

| 🔿 amazon alexa                                                                                                    |
|----------------------------------------------------------------------------------------------------|
| Sign-In<br>Forgot password?                                                                                                   |
| Email (phone for mobile accounts)                                                                                             |
| Amazon password                                                                                                    |
| Show password                                                                                                    |
|                                                                                                    |
| SIGN-IN                                                                                                    |
| SIGN-IN<br>By continuing, you agree to Amazon's Conditions<br>of Use and Privacy Notice.                                      |
| SIGN-IN By continuing, you agree to Amazon's Conditions of Use and Privacy Notice. New to Amazon?                             |
| SIGN-IN By continuing, you agree to Amazon's Conditions of Use and Privacy Notice. New to Amazon? CREATE A NEW AMAZON ACCOUNT |
| SIGN-IN By continuing, you agree to Amazon's Conditions of Use and Privacy Notice. New to Amazon? CREATE A NEW AMAZON ACCOUNT |

2. Confirm your name if it asks you.

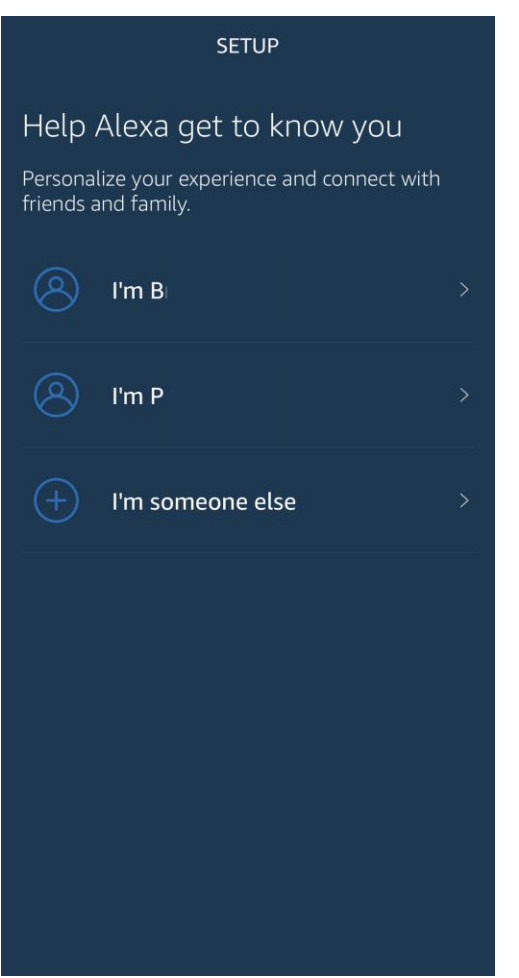

3. Select "Later" for permissions if it asks you.

| SETUP                                                           |                                          |  |
|-----------------------------------------------------------------|------------------------------------------|--|
| Give Amazon pe                                                  | ermissions                               |  |
| Notifications                                                   |                                          |  |
| NOTIFICATIONS<br>Allow Alexa to send you notifications when you |                                          |  |
| receive new messages, calls,                                    | receive new messages, calls, and alerts. |  |
| Learn more                                                      |                                          |  |
|                                                                 |                                          |  |
|                                                                 |                                          |  |
|                                                                 |                                          |  |
|                                                                 |                                          |  |
|                                                                 |                                          |  |
|                                                                 |                                          |  |
|                                                                 |                                          |  |
|                                                                 |                                          |  |
|                                                                 |                                          |  |
| LATER                                                           | ALLOW                                    |  |

4. If presented, keep selecting "Next" to skip through the tutorial.

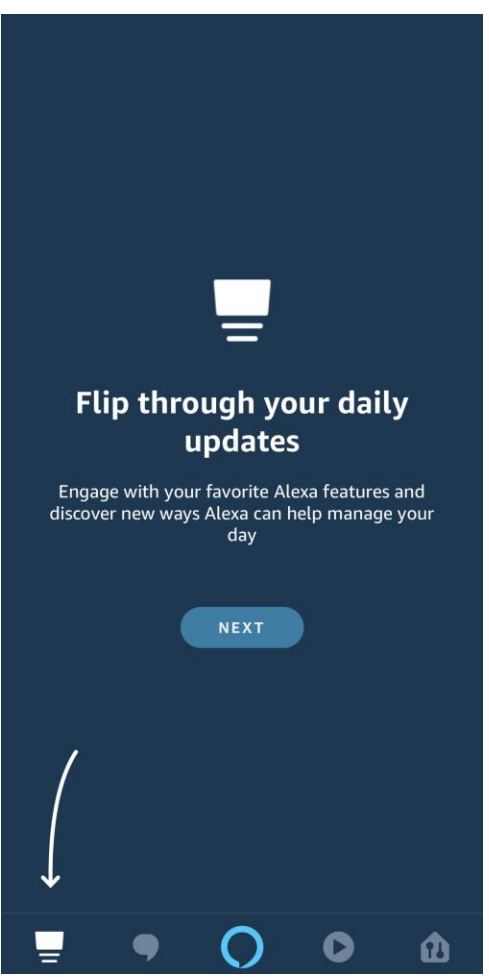

5. Select the 3 horizontal lines in the upper left.

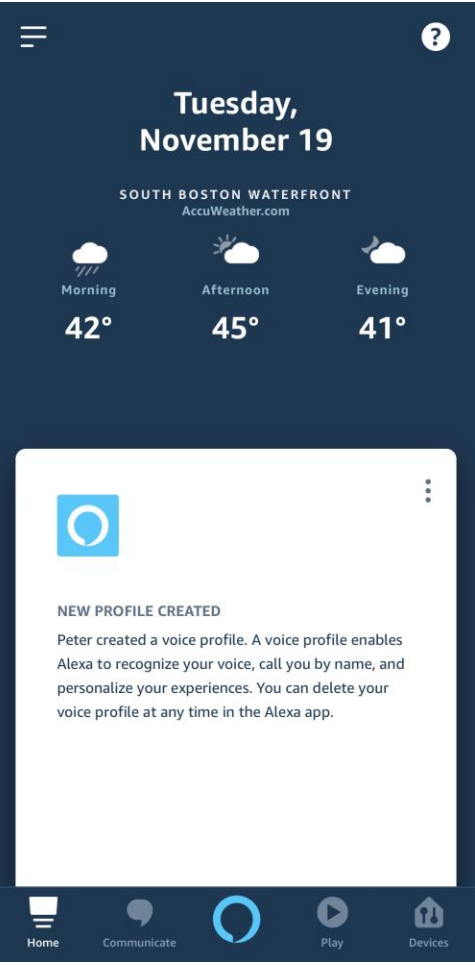

6. Select "Skills and Games".

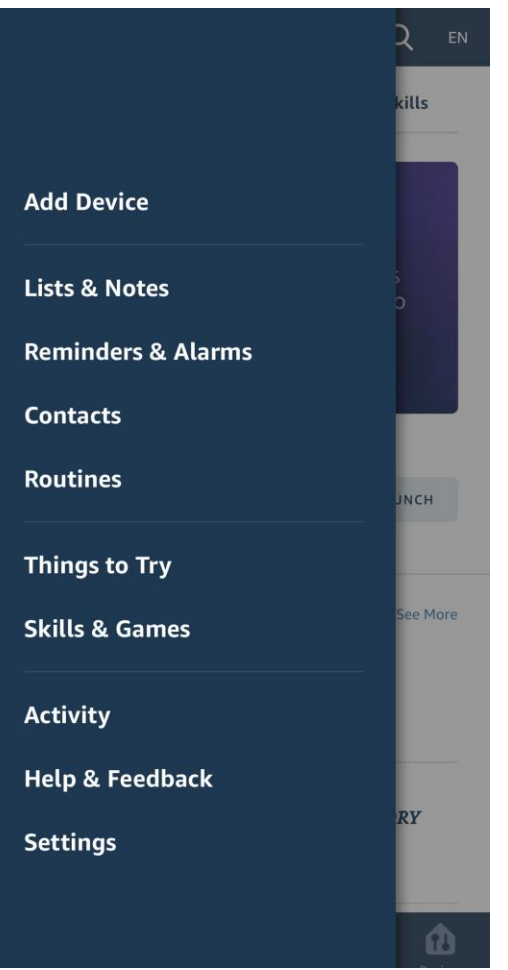

7. Select "Your Skills" tab on the right.

| <u> </u>                                                          | ILLS & GAMES                         | , Q                               | EN        |
|-------------------------------------------------------------------|--------------------------------------|-----------------------------------|-----------|
| Discover                                                          | Categories                           | Your Skills                       | ;         |
| 1<br>Enabled                                                      | <b>O</b><br>Blueprin                 | nt                                |           |
| Enabled 🗸                                                         |                                      | Recent                            | ~         |
| Nuvola                                                            |                                      | ជ                                 | Rate      |
| "Alexa, play Roc                                                  | k music on Ki                        | tchen."                           |           |
| The Nuvola skill allow<br>smart speakers to be<br>enabled device. | ws compatible We<br>controlled by vo | orks with Alex<br>ice, with an Al | a<br>.exa |
| DISCO                                                             |                                      | LLS                               |           |
|                                                                   |                                      |                                   |           |

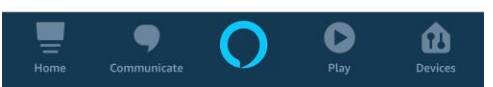

- 8. If iNuvola is shown, select it and select "Enable to use".
- 9. If Nuvola is not shown, press the magnifying glass icon in the upper right and type in "Nuvola", select it when it is presented, then select "Enable to use".

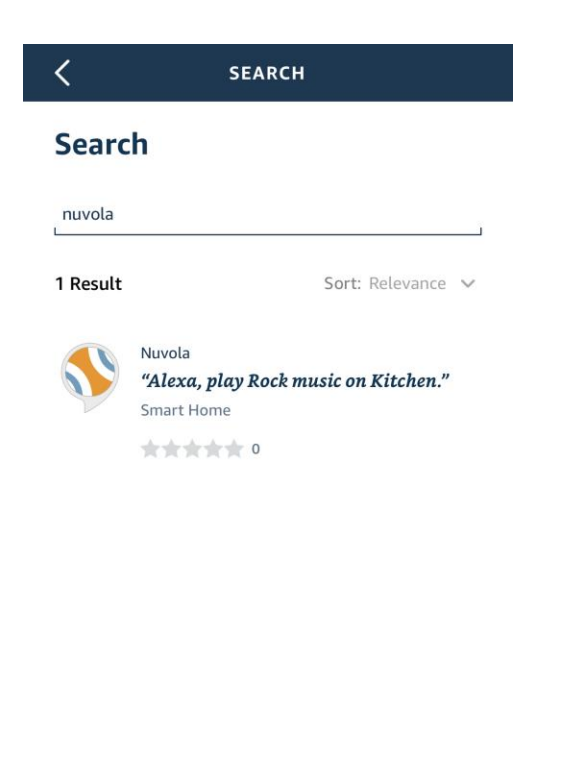

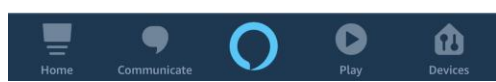

10. Log into the Nuvola account again with the login info you used in Part A step 7 in the Como Control app.

| <    | Link Account                                                          | × |
|------|-----------------------------------------------------------------------|---|
| Done | auth-ui-fsdca.frontier-nu 🗚                                           | S |
|      | Login to authenticate your account<br>Don't have an account? Sign up  |   |
|      | <ul><li>Fign in with Facebook</li><li>G Sign in with Google</li></ul> |   |
| Ema  | ail address                                                           |   |
| E    | mail address                                                          |   |
| Pass | sword                                                                 |   |
| P    | assword                                                               |   |
|      | Login<br>Lost your password?                                          |   |

- Terms of Service I. Privacy Policy I. Cookies Policy 11. You'll get a message saying you've successfully linked accounts and you'll be brought back again to the Alexa app. Select "Done" in the upper left.
- 12. Select "Discover Devices" in the bottom right.

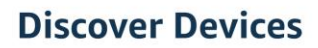

 $\sim$ 

Smart Home devices must be discovered before they can be used with Alexa.

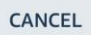

DISCOVER DEVICE

13. After scanning, a message says "1 Device discovered". Select "Choose device" at the bottom.

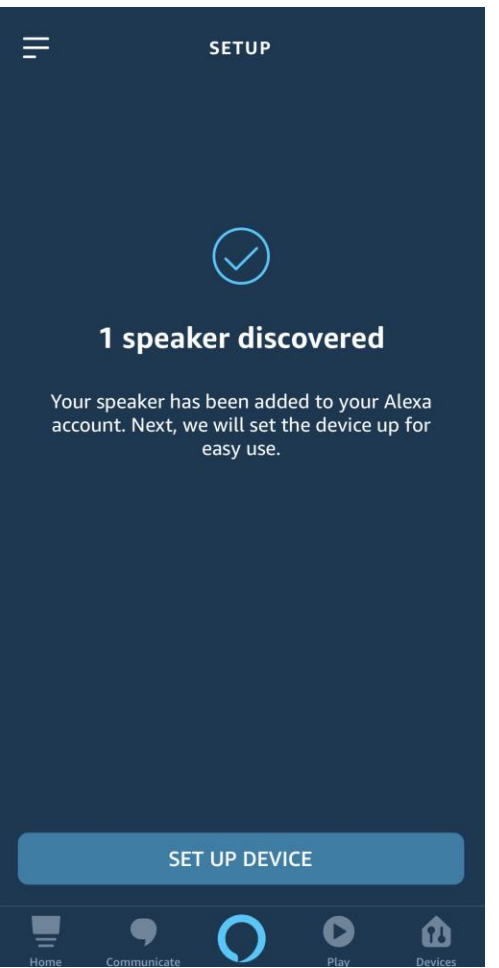

14. Select the named Como Audio model then select "Set up device" at the bottom.

15. Select "Skip" to skip the group. You cannot group a WWA product.

| SETUP                                                          |
|----------------------------------------------------------------|
| Add your speaker to a<br>group                                 |
| To keep your devices organized, place your speaker in a group. |
|                                                                |
|                                                                |
|                                                                |
|                                                                |
|                                                                |
|                                                                |
| SKIP                                                           |
| CHOOSE GROUP                                                   |

16. You'll see a message confirming the Como model is ready to use. Select "Continue" at the bottom.

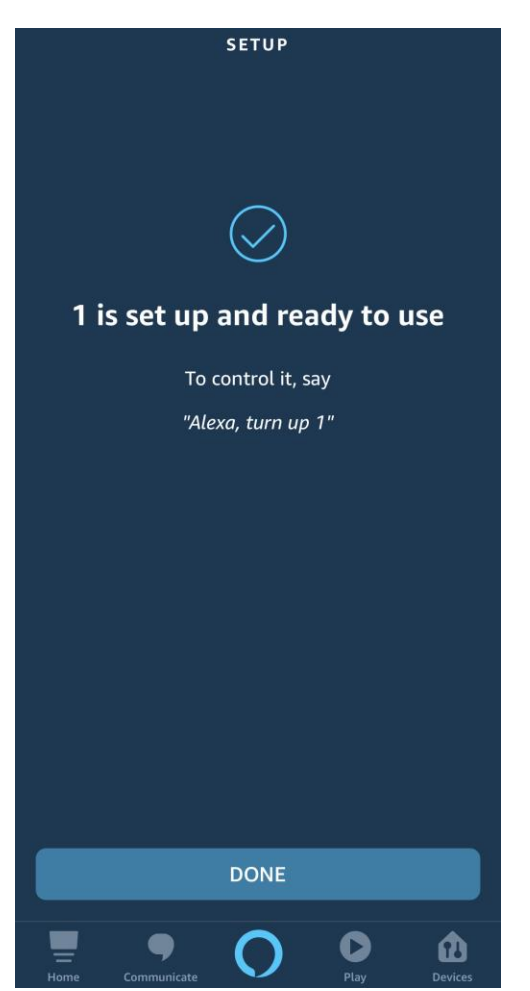

17. Close out the Alexa app and start using your Alexa device!

## C. Sample commands:

Hint: Always remember to end each command with the name of the Musica. For these examples we'll use the name "kitchen". Note not all functions can be voice controlled.

- 1. Alexa, turn on the kitchen.
- 2. Alexa, turn off the kitchen.
- 3. Alexa, switch input to CD in the kitchen.
- 4. Alexa, switch input to FM in the kitchen.
- 5. Alexa, switch input to I-R in kitchen (pronounce the letters "I" and "R").
- 6. Alexa, switch input to AUX in the kitchen (pronounce the word 'Aux', don't spell it).
- 7. Alexa, turn the volume up in the kitchen.
- 8. Alexa, turn the volume down in the kitchen.
- 9. Alexa, play 'Band on the Run' in the kitchen.
- 10. Alexa, play Smooth Jazz in the kitchen.
- 11. Alexa, play 'WRKO' in the kitchen.
- 12. Alexa, what's playing in the kitchen?